## Acrobat Setup (the first time, you start Acrobat...) Distiller

If there's no distiller shortcut on your desktop, make one! (From c:\Program Files\Adobe\Acrobat 4.0\Distillr\AcroDist.exe)

Start the Distiller, you should get this:

| Job Options:        | EPAC2000    | <u> </u>           |
|---------------------|-------------|--------------------|
| - Info<br>File: nor | Acrobat 3.0 | <u>P</u> ause      |
| Size:<br>Source:    |             | <u>C</u> ancel Job |
| Progress<br>Status: | Ready       |                    |
| Acrobat Distiller 4 | 0           |                    |

Check that Job Options is 'EPAC2000'

Then, select File>Preferences then setup the parameters like this:

| Startup Alerts                            | ОК     |
|-------------------------------------------|--------|
| Notify when startup volume is nearly full | Cancel |
| Dutput Options                            |        |
| 🗖 Ask for PDF file destination            |        |
| Ask to replace existing PDF file          |        |
| View PDF when using Distiller Printer     |        |
| View Dr when using Distiller Linker       |        |

Acrobat (Previously called Acrobat Exchange...)

If there's no Acrobat shortcut (or a wrong one) on your desktop, make one! (From c:\Program Files\Adobe\Acrobat 4.0\ Acrobat\ Acrobat.exe).

## Then start Acrobat.

Select File>Preferences>General. Set it up like this: (more especially Page Units: Points)

| Display                                                                                                    |                                                                          |                                                                                                    |
|----------------------------------------------------------------------------------------------------|--------------------------------------------------------------------------|----------------------------------------------------------------------------------------------------|
| Default <u>P</u> age Layout:                                                                                                    | Single Page                                                              | ✓ Use <u>G</u> reek Text Below: 6 Pixels                                                                                   |
| Page Units:                                                                                                    | Points                                                                   | Smooth Text and Images                                                                                                    |
| Culturitation Frantsa                                                                                                    |                                                                          | Display Large Images                                                                                                    |
| Substitution Fonts.                                                                                                    | Sans & Serir                                                             | Display Page to Edge                                                                                                    |
| Current <u>L</u> anguage:                                                                                                    | English                                                                  | ▼ Use Logical Page Numbers                                                                                                 |
| Magnification                                                                                                    |                                                                          |                                                                                                    |
| F                                                                                                    | TO A CAR                                                                 |                                                                                                    |
| Default Zoom:                                                                                                    | Fit Width                                                                | Max Fit Visible Magnification: [000 *] &                                                                                   |
| Default <u>Z</u> oom:                                                                                                    |                                                                          |                                                                                                    |
| Default <u>Z</u> oom:  <br><u>C</u> olor                                                                                        |                                                                          |                                                                                                    |
| Default <u>Z</u> oom:  <br><u>C</u> olor<br>Manag                                                                               | ement System: Built-in C                                                 |                                                                                                    |
| Default <u>Z</u> oom:  <br><u>C</u> olor<br>Manag<br>Options                                                                    | ement System: Built-in C                                                 | Max Fit visible Magnification: 1000 V &                                                                                    |
| Default <u>Z</u> oom:  <br><u>C</u> olor<br>Manag<br>Options<br>I▼ Allow <u>B</u> ackground E                                   | ement System: Built-in C<br>)ownloading                                  | Max Fit visible Magnification: 1000 v 2 %                                                                                  |
| Default <u>Z</u> oom:  <br><u>C</u> olor<br>Manag<br>Options<br>I▼ Allow <u>B</u> ackground [<br>I▼ <u>D</u> isplay Splash Scre | ement System: Built-in C<br>)ownloading<br>en at Startup                 | Max Fit ⊻isible Magnification: 1000 ▼ %<br>CMS ▼<br>Use Page Cache<br>▼ Allow File Open Links                              |
| Default Zoom:<br>Color<br>Manag<br>Options<br>✓ Allow Background E<br>✓ Display Splash Scre<br>✓ Display Open Dialog            | ement System: Built-in C<br>)ownloading<br>en at Startup<br>g at Startup | Max Fit ⊻isible Magnification: jouu ♥ %<br>CMS ♥<br>Use Page Cache<br>♥ Allow File Open Links<br>♥ Web Browser Integration |

Close this window.

## Select File>Preferences>Form Grid. Setup the Grid:

| Size                            | Offset               |
|---------------------------------|----------------------|
| <u>W</u> idth: 483 <u>→</u> pts | Horizontal: 56 🛉 pt: |
| Height: 680 🔺 pts               | ⊻ertical: 54 ∓ pts   |
| S <u>u</u> bdivisions: 0        | Grid <u>c</u> olor:  |
| ок                              | Cancel               |

Close this window.

## Select File>Preferences>Enfocus PitStop Preferences Select the Tools tab and set it up like this:

| ETHUC | is PitStop                     | Prefere   | nces 🔀                                  |  |  |  |
|-------|--------------------------------|-----------|-----------------------------------------|--|--|--|
| Gener | al Colors                      | Tools     | New Objects                             |  |  |  |
| т     | ool Behavior                   |           |                                         |  |  |  |
| Sho   | w the PitSto                   | p Inspect | tor when selecting the following tools: |  |  |  |
|       | Object editing tools           |           |                                         |  |  |  |
|       | Object creation tools          |           |                                         |  |  |  |
|       | Copy and Paste attributes tool |           |                                         |  |  |  |
|       | Eyedropper tool                |           |                                         |  |  |  |
|       | Guides tool                    |           |                                         |  |  |  |
|       | Measure to                     | ol        |                                         |  |  |  |
|       |                                |           |                                         |  |  |  |
|       |                                |           |                                         |  |  |  |
|       |                                |           |                                         |  |  |  |
|       |                                |           |                                         |  |  |  |
|       |                                |           |                                         |  |  |  |
|       |                                |           | Cancel OK                               |  |  |  |

3/3